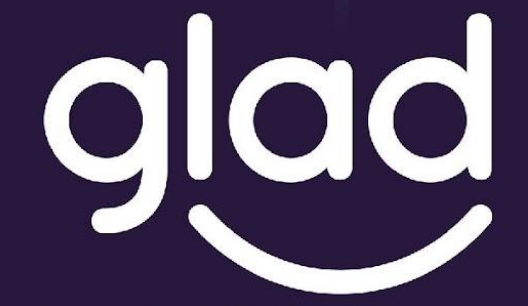

Guidance and Learning App for Adult Digital Education

## GLAD: Εγχειρίδιο Εφαρμογής

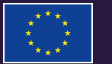

Co-funded by the Erasmus+ Programme of the European Union

Project No. ID: 2019-1-PL01-KA204-065555

## Εφαρμογή GLAD

GLAD – GUIDANCE AND LEARNING APP FOR ADULT DIGITAL EDUCATION

Το GLAD είναι ένα Ευρωπαϊκό έργο με στόχο να μοιραστεί ιστορίες γονέων από την Ευρώπη, και να προτείνει πρακτικές για την καλύτερη χρήση ψηφιακών εργαλείων ώστε τα παιδιά μας να μεγαλώσουν με ασφάλεια και δύναμη.

## Καλωσήρθατε στο GLADVille!

Σε ένα όμορφο μικρό χωριό, το GLADville, υπάρχει πάντα πολλή χαρά και συμβαίνουν πολλά πράγματα. Οι γονείς σου σου ζήτησαν να πάρεις ξύλα στο κοντινό δάσος – πάντα σου αρέσει να πηγαίνεις εκεί γιατί είναι πράσινο και όλα τριγύρω είναι γαλήνια. Καθώς επιστρέφεις,, βλέπεις ότι υπάρχει κάτι περίεργο, κάτι που μοιάζει με βράχο, αλλά είναι γυαλιστερό και γκρι!

Είσαι πολύ περίεργος/η γιατί σου αρέσουν τα αστραφτερά πράγματα. Οπότε, πλησιάζεις, και ξαφνικά εμφανίζεται ένα μικρό πλασματάκι!

"Γεια σου, είμαι ο Τσίππι!". Ο Τσίππι σου λέει ότι εμφανίστηκε στη λάθος εποχή και χρειάζεται βοήθεια για να επιστρέψει στο μέλλον!!

Ο Τσίππιζητά τη βοήθειά σου!!

"Όταν εμφανίστηκα στο GLADVille, έχασα μερικά κομμάτια. Μπορείς να με βοηθήσεις να τα βρω;"

"Εννοείται!"

Ετσι, οδηγείς τον Τσίππι στο σπίτι σου με το μικρό σου καροτσάκι γεμάτο ξύλα.

"Ας τα βρούμε μαζί!!"

Μπαίνοντας στο χωριό, παρατηρείς ότι υπάρχουν πολλές μετακινήσεις και όλοι είναι τόσο απασχολημένοι με ένα νέο πανηγύρι!

Είσαι πολύ χαρούμενος/η γιατί μόλις έχεις αποκτήσει έναν καινούριο φίλο και θέλεις να τον βοηθήσεις..

Θα καταφέρεις να πάρεις τον Τσίππι στο σωστό μέλλον;

## Αυτό είναι το GLADVille!

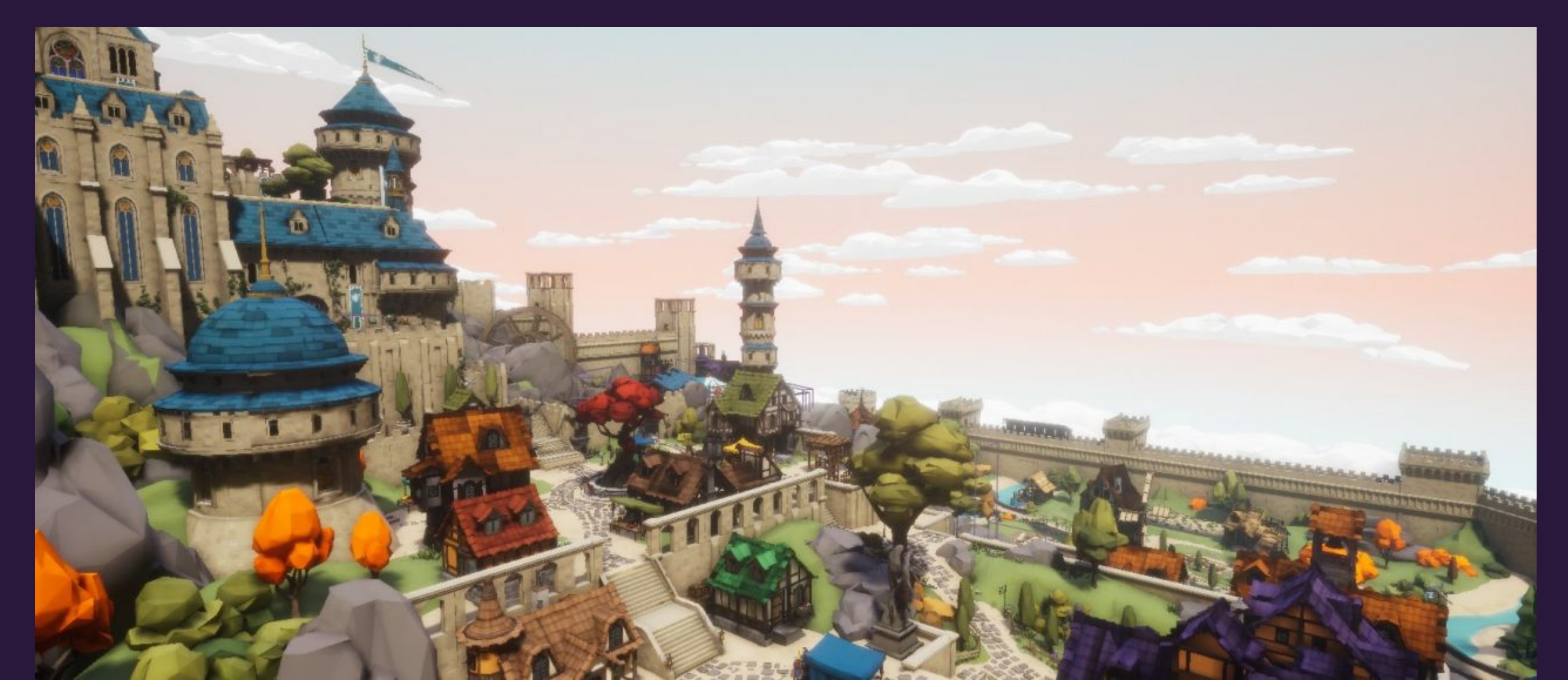

## Αυτό είναι το GLADVille!

### ΠΩΣ ΛΕΙΤΟΥΡΓΕΙ

Μπορείτε να διαλέξετε ένα χαρακτήρα στην αρχή του παιχνιδιού.

Το παιχνίδι περιλαμβάνει κύριες και δευτερεύουσες αποστολές που πρέπει να ολοκληρώσετε...

Οι κύριες αποστολές αφορούν τον Τσίππι.

Οι δευτερεύουσες αποστολές αφορούν την ψηφιακή εκπαίδευση και μικρομαθήματα στον υπολογιστή. Μπορείτε να τα διαβάσετε και να απαντήσετε στις ερωτήσεις μαζί με τα παιδιά σας.

Για να αποκτήσετε πρόσβαση στον υπολογιστή και να ολοκληρώσετε τις δευτερεύουσες αποστολές χρειάζεστε έναν κωδικό. Αυτός ο κωδικός αποδεσμεύεται μόνο εάν συμπληρώσετε την ΑΥΤΟΑΞΙΟΛΟΓΗΣΗ.

Σημειώστε τον κωδικό καθώς θα σας ζητείται όλες τις φορές που επιστρέφετε στον υπολογιστή. Θέλουμε να βεβαιωθούμε ότι οι γονείς και τα παιδιά θα παίζουν μαζί το παιχνίδι.

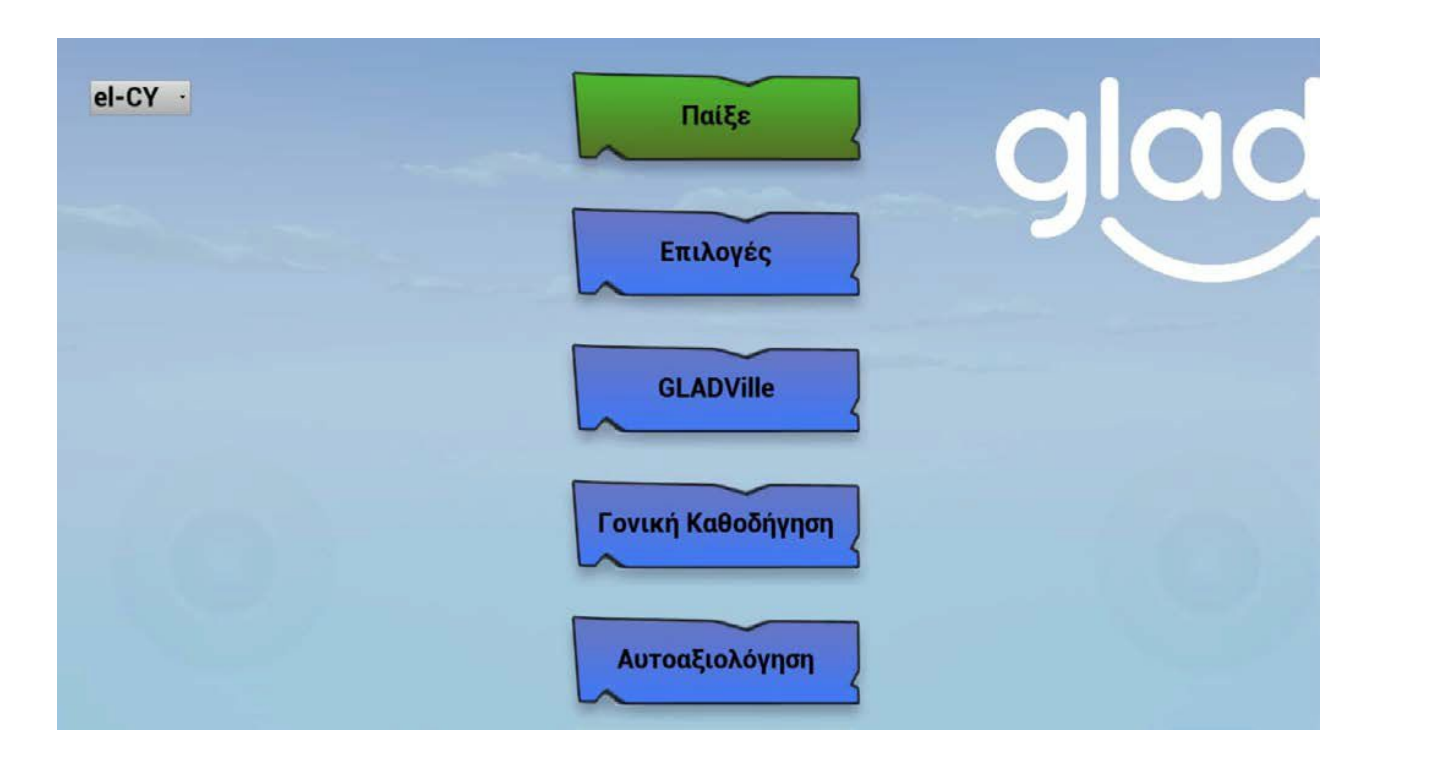

### Κυρίως Μενού

#### Παίξε

Πατώντας το «Παίξε», εάν είναι η πρώτη φορά που παίζετε το παιχνίδι, θα μεταφερθείτε κατευθείαν στην επιλογή του χαρακτήρα σας. Εάν δεν είναι η πρώτη φορά που παίζετε το παιχνίδι, τότε θα μεταφερθείτε κατευθείαν στο χωριό.

#### Επιλογές

Πατώντας τις «Επιλογές»,μπορείτε να διαγράψετε το αποθηκευμένο σας παιχνίδι, και να αρχίσετε πάλι από την αρχή.

#### GLADVille, Γονική Καθοδήγηση, και Αυτοαξιολόγηση

Σας οδηγούν σε πληροφορίες σχετικά με την εφαρμογή, πηγές που αφορούν το έργο και την αυτοαξιολόγηση.

#### Γλώσσες

Διαλέξτε τη γλώσσα που προτιμάτε

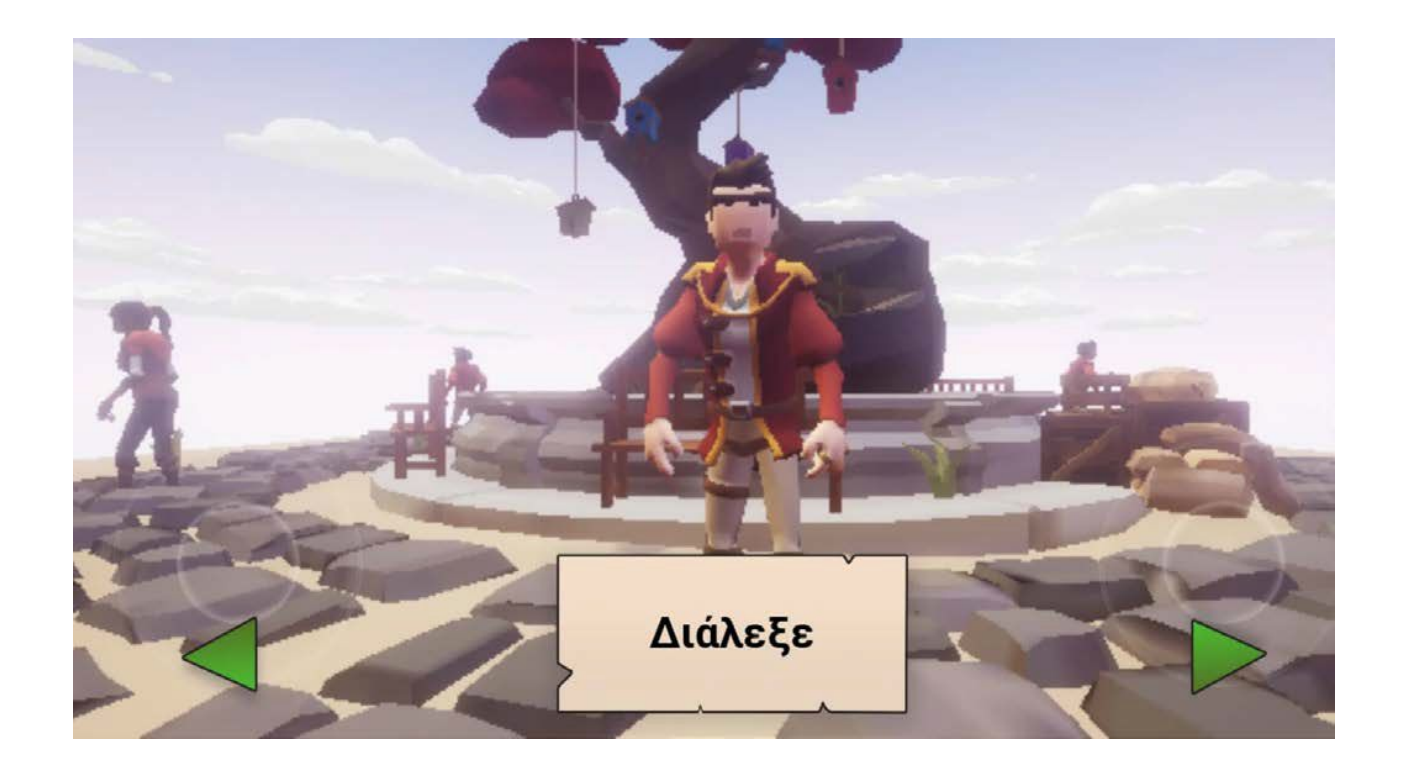

### Επιλογή Χαρακτήρα

### Διάλεξε

Από εδώ, μπορείτε να δείτε όλους τους διαθέσιμους χαρακτήρες, πατώντας στα πράσινα βελάκια. Όταν βρείτε τον χαρακτήρα που προτιμάτε, πατήστε την επιλογή «Διάλεξε»

Μπορείτε να διαλέξετε όποιον χααρακτήρα θελετε εσείς!

## Κύριοι έλεγχοι του παιχνιδιού

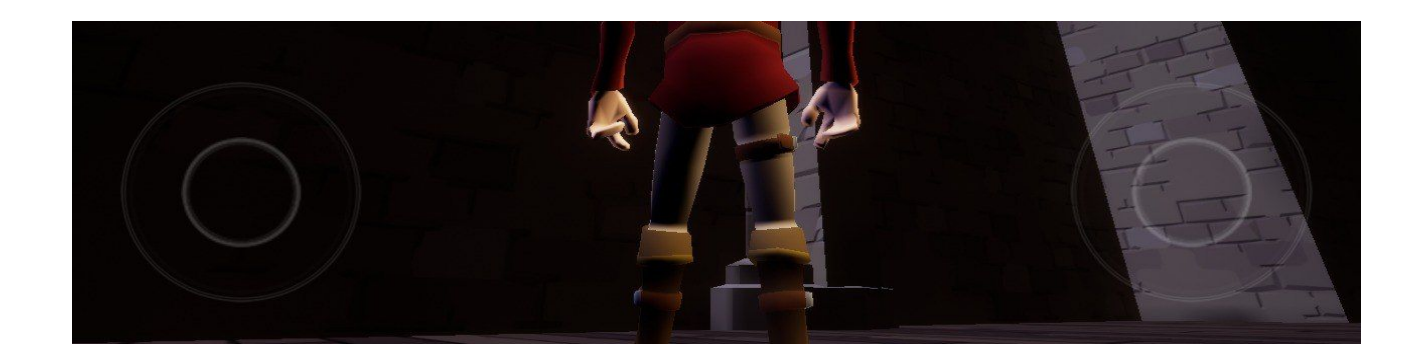

ΑΡΙΣΤΕΡΟ ΧΕΙΡΙΣΤΗΡΙΟ = ΚΙΝΗΣΤΕ ΤΟΝ ΧΑΡΑΚΤΗΡΑ ΔΕΞΙ ΧΕΙΡΙΣΤΗΡΙΟ = ΠΡΟΣΑΝΑΤΟΛΙΣΜΟΣ ΚΑΜΕΡΑΣ

ΚΥΡΙΩΣ ΜΕΝΟΥ

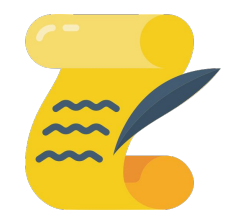

ΑΠΟΣΤΟΛΕΣ

ΧΡΗΣΙΜΟΠΟΙΗΣΤΕ ΤΑ ΜΑΖΙ ΓΙΑ ΝΑ ΠΕΡΙΗΓΗΘΕΙΤΕ ΣΤΟ GLADVille

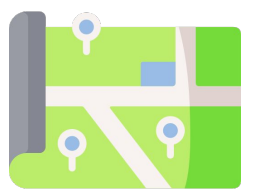

ΧΑΡΤΗΣ

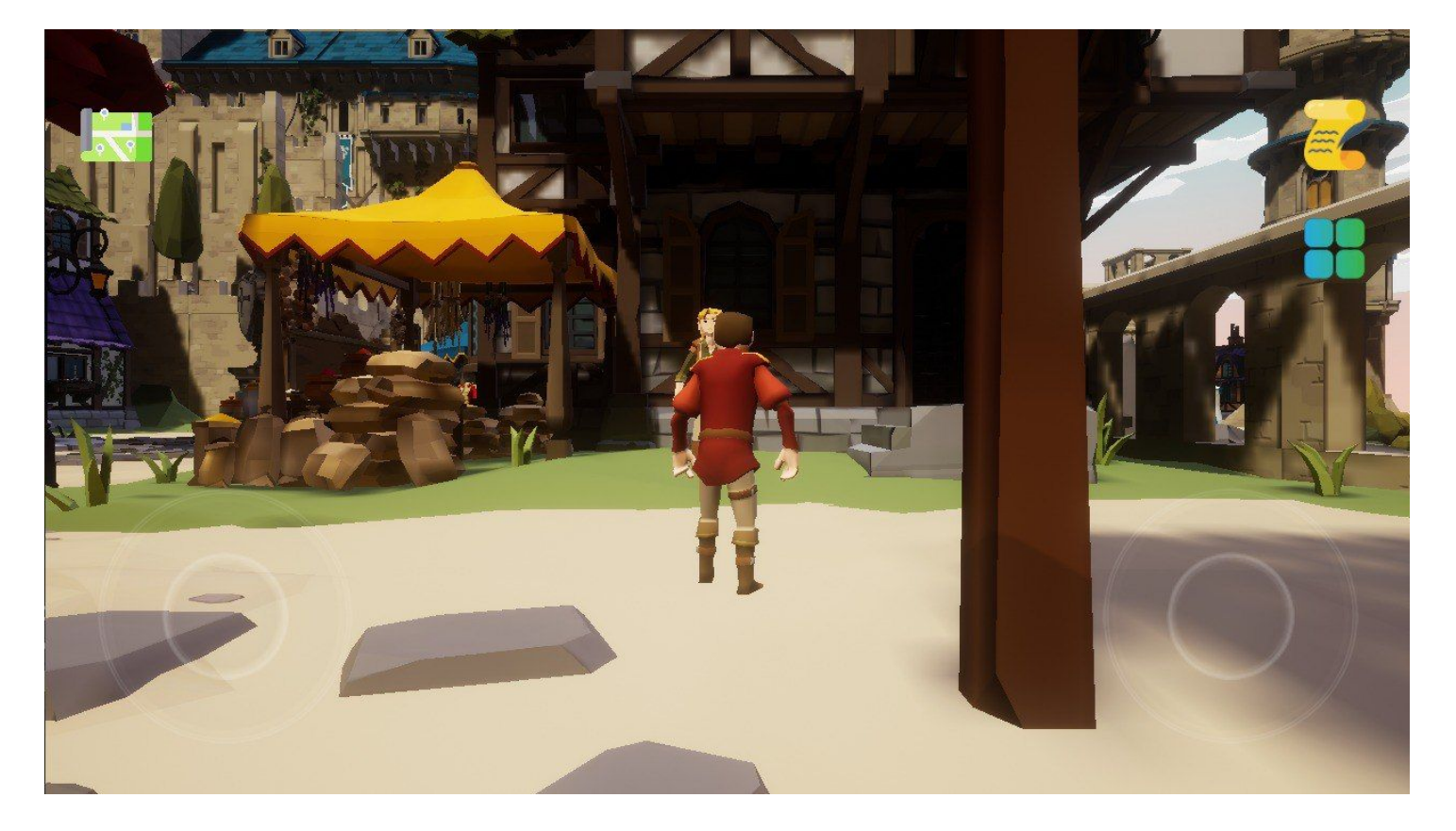

### Το παιχνίδι

### Αρχείο Καταγραφής Αποστολών

Πατώντας σε αυτό το εικονίδιο, μπορείτε να παρακολουθείτε την κατάσταση των αποστολών σας. Για να επιστρέψετε στο παιχνίδι, απλώς πατήστε ξανά το εικονίδιο,

### Έλεγχοι αφης

Αυτά τα δύο εικονικά χειριστήρια χρησιμοποιούνται για τον έλεγχο της κίνησης των χαρακτήρων και του προσανατολισμού της κάμερας.

#### Αποθήκευση προόδου παιχνιδιού

Δεν χρειάζεται να ανησυχείτε για την αποθήκευση της προόδου του παιχνιδιού σας, η εφαρμογή το κάνει αυτόματα για εσάς!

### Χάρτης

Πατώντας στον χάρτη, μπορείτε να δείτε όλα τα σημεία και τοποθεσίες που υπάρχουν στο GLADVille

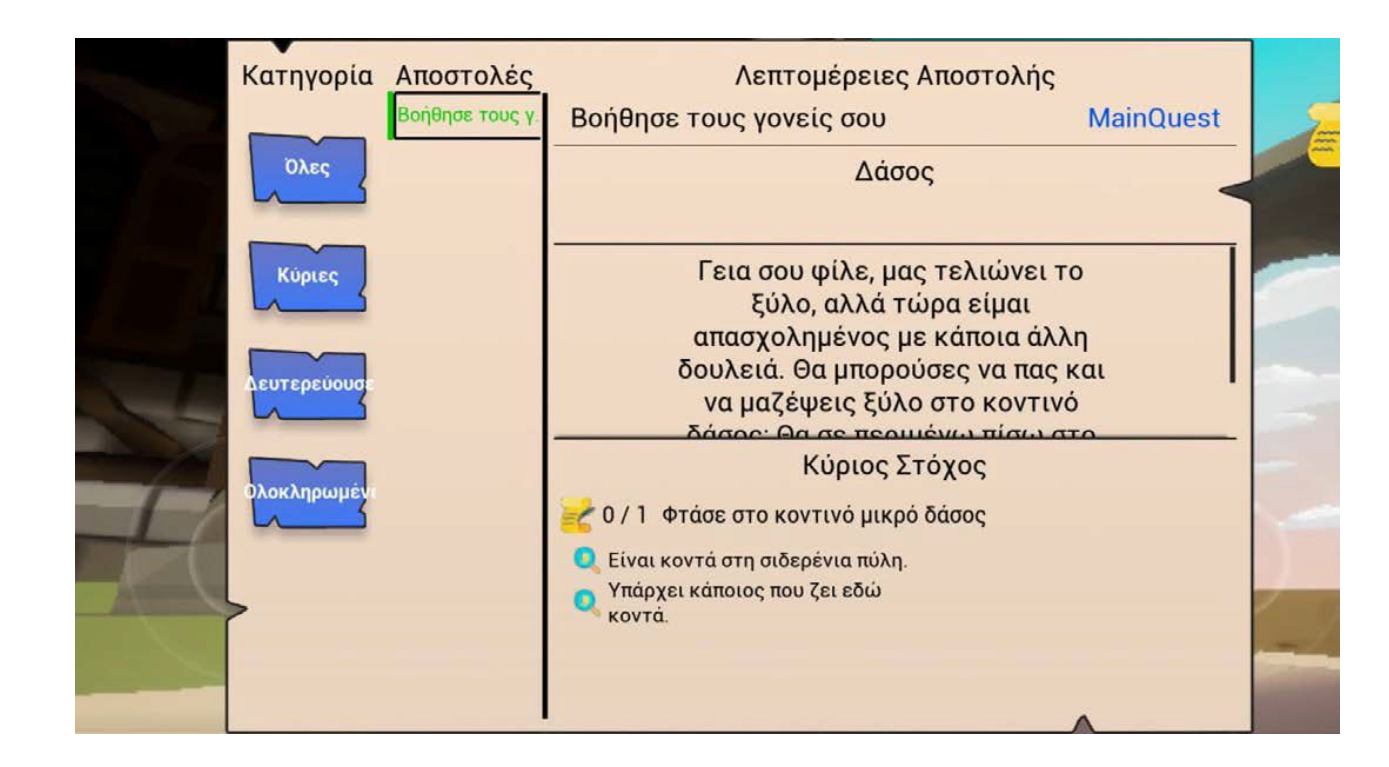

### Αποστολές

#### Επιλεγμένη Αποστολή

Εάν πατήσετε το όνομα μιας αποστολής (στην ενότητα "Αποστολές"), θα ορίσετε την κατάστασή της σε ενεργή και θα γίνει πράσινη. Ενώ είναι ενεργό, το παιχνίδι θα σας δείχνει κάποιους δείκτες που θα διευκολύνουν τον εντοπισμό των στοιχείων, και τον προορισμό.

#### Λεπτομέρειες Αποστολής

Εδώ μπορείτε να βρείτε ακριβείς λεπτομέρειες και περιγραφή της κάθε αποστολής, που θα σας βοηθήσουν να την ολοκληρώσετε.

### Όλες, Κύριες, Δευτερεύουσες, Ολοκληρωμένες

Εάν πατήσετε σε οποιοδήποτε από αυτ;ές τις επιλογές, η λίστα αποστολών θα ενημερωθεί για να σας δείξει μόνο τον αντίστοιχο τύπο αποστολής.

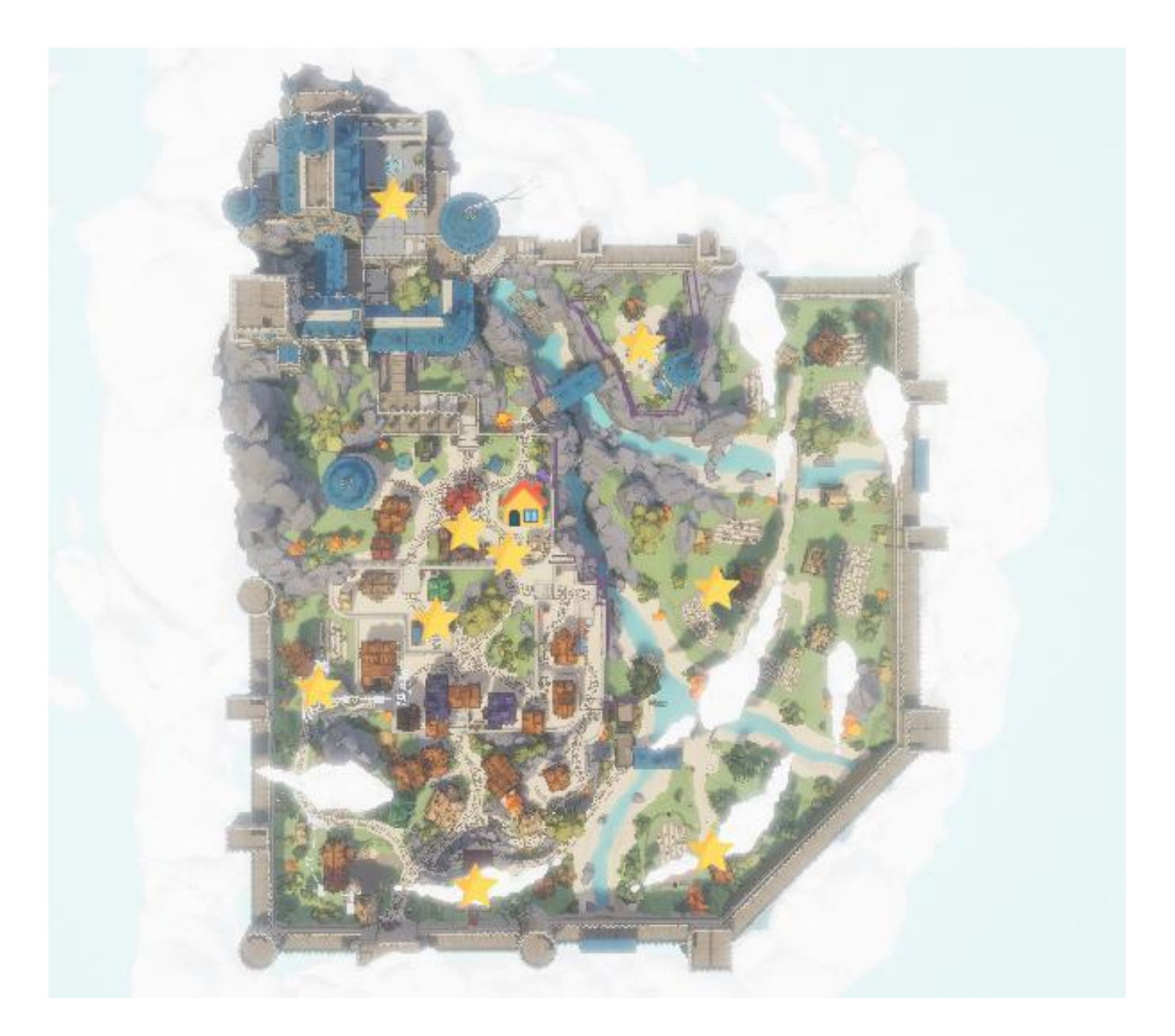

### Χάρτης του GladVille

#### Το εικονίδιο του σπιτιού

Εδώ ζείτε και ξεκινά η περιπέτειά σας.

#### Εικονίδια αστεριών

Τα εικονίδια αστεριών υποδεικνύουν πού μπορείτε να βρείτε τις αποστολές.

### Αυτός ο χάρτης είναι σαν ένας πραγματικός μεσαιωνικός χάρτης!

Παρατηρήστε τον χάρτη και προσανατολιστείτε μόνοι σας! Ίσως μπορεί να είναι δύσκολο στην αρχή, αλλά είναι μια ωραία άσκηση κριτικής σκέψης ;)

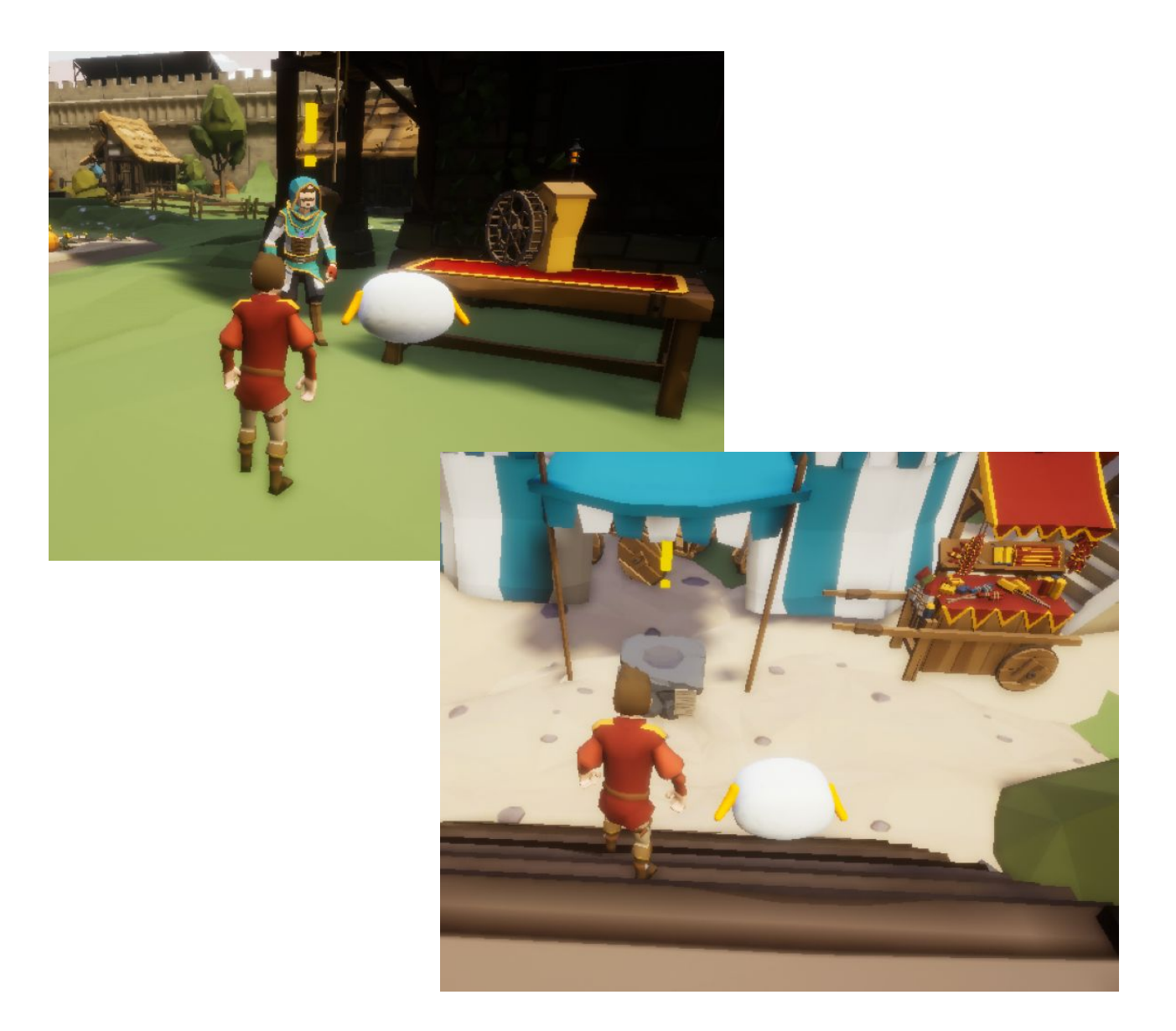

### Αποστολές

#### Θαυμαστικό

Κάθε φορά που συναντάτε έναν χωρικό ή ένα αντικείμενο με θαυμαστικό, σημαίνει ότι μπορείτε να αλληλεπιδράσετε μαζί τους και να λάβετε μια αποστολή

### Προσθήκη αποστολής στο αρχείο καταγραφής

Μόλις είστε αρκετά κοντά στα θαυμαστικά πατήστε τον χωρικό ή το αντικείμενο για να προσθέσετε μια αποστολή στο Αρχείο καταγραφής. Κύριες αποστολές

μαθησιακά αποτελέσματα

### **1**, Βοήθησε έναν Φίλο

Εμπλοκή γονέων στην ψηφιακή ζωή των παιδιών τους

### **3.** Το Μεγάλο Κυνήγι

Μάθετε για τις στρατηγικές για διαδικτυακή αναζήτηση, τη χρήση λέξεων-κλειδιών

5, Γουρουνάκι

Μέθοδοι διαμεσολάβησης στην ανατροφή των παιδιών για την ασφαλή και υπεύθυνη χρήση των ψηφιακών τεχνολογιών

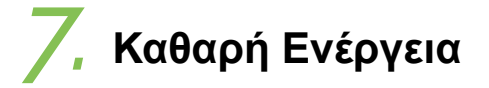

Διαδικτυακή συμμετοχή

### 2, Μια Εκρηκτική Συνταγή

Ενδυνάμωση των γονέων να επενδύσουν σε χρόνο με τα παιδιά τους χωρίς τη χρήση οθόνης

### 4, Περιφράξεις!

Εφαρμόστε στρατηγικές για να δημιουργήσετε ένα ασφαλές περιβάλλον όταν είστε στο διαδίκτυο

**ό**, Σεφ

Εφαρμόστε τις σωστές μεθοδολογίες για μια μαθησιακή δραστηριότητα

8, Χαμένες Σελίδες

Προώθηση της ψηφιακής ευημερίας

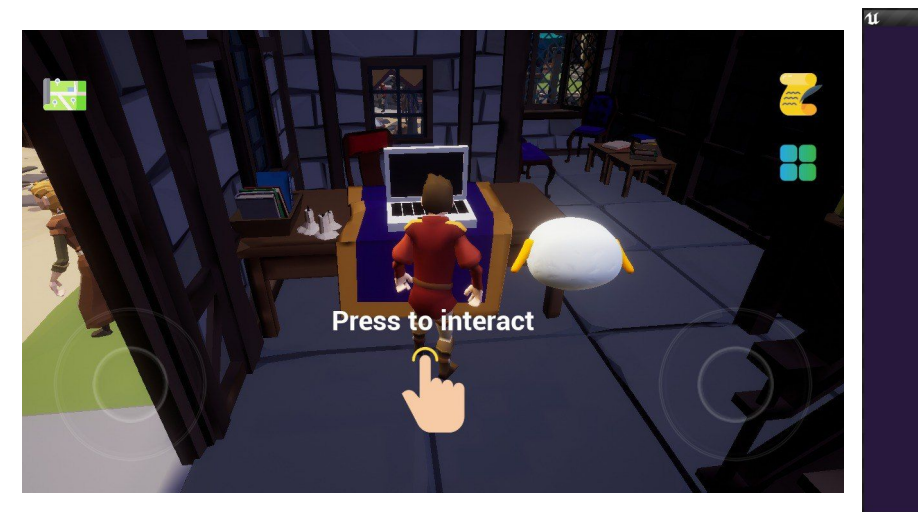

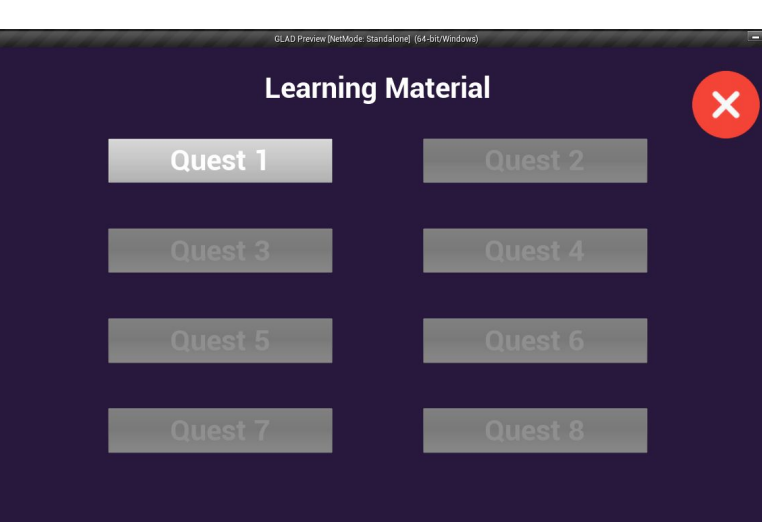

#### Engaging parents in the digital life of their children As a parent, it is crucial to make your children enjoy and be active in the rest of society, explore, have fun, and at the same time it is crucial to be involved in what your children do in the online world. It is important to have positive (or balanced) parenting which means to be protective, but not over-protective, to set rules, but not too many rules, to show kindness, but not weakness, to

set the basis for negotiations, but also to be assertive when needed. In this sense, digital technology can become a tool to enrich the experience of a child, and it is fundamental to grasp how it works and how it can impact the child's experience. Digital technology is not just about knowing the devices, but how to combine it with things like talking and listening to a child, responding to them warmly, teaching them their letters and numbers, taking them on trips and visits, making them curious and using technology to reach a wider understanding of reality. Reading fairy tales, stories or news as they become older is fundamental to build their language skills and reflection powers. It is important to know that only a minority of parents in Europe use tracking or filtering applications or other strategies to make navigation safe, and to actively participate in what children do online. So, take your time! Ask questions to children about what they have discovered on the IntermetSpend time together online watching a documentary or playing an app togetherDo not surrender if something is not immediately clear. Access our guiding material! Technology is not only something to control! Have fun with it with your children! EXPLORE MORE ON THE TOOLKITS FOR PARENTAL MEDIATION

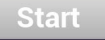

#### Positive parenting means

To know your limits and your child

To always be happy with what you do

To pursue a life-long journey with your children based on clear rules, on kindness, tenderness and continuous mutual learning and support

To give positive feedback to your children when doing things

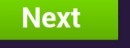

### Δευτερεύουσες Αποστολές

### Τεστ

Αφού ολοκληρώσετε μια κύρια αποστολή, θα ξεκλειδώνεται και ένα σχετικό τεστ αυτοαξιολόγησης

### Αλληλεπιδράστε με τον υπολογιστή

Επιστρέφοντας στο σπίτι σας, μπορείτε να αλληλεπιδράσετε με τον υπολογιστή που βρίσκεται πάνω στο τραπέζι. Από εκεί, θα έχετε πρόσβαση στα τεστ που έχουν ξεκλειδωθεί.

> Congratulations! Assessment completed

Μετά από κάθε αποστολή, θα μαθαίνετε και κάτι καινούριο!

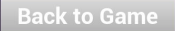

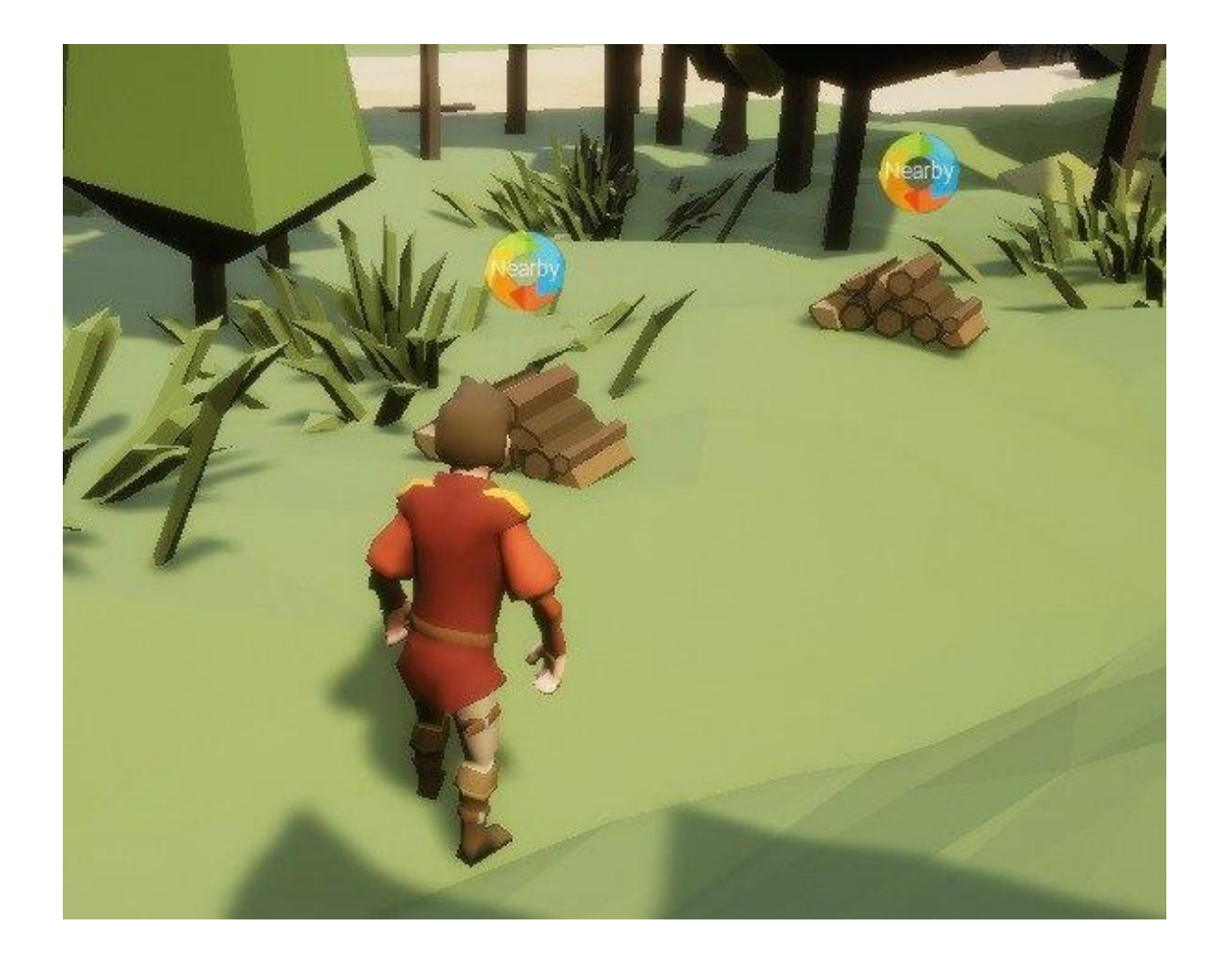

### Δείκτης στοιχείων

Ορισμένες αποστολές θα σας ζητήσουν να βρείτε αντικείμενα στο GLADVille. Εάν η αποστολή έχει επιλεγεί στο "Αρχείο καταγραφής ", όλα τα αντικείμενα θα εμφανίζουν έναν δείκτη που θα σας βοηθήσει να τα βρείτε πιο εύκολα.

### Πατήστε για ανάκτηση

Μόλις είστε αρκετά κοντά στο αντικείμενο, μπορείτε να το πάρετε πατώντας πάνω του.

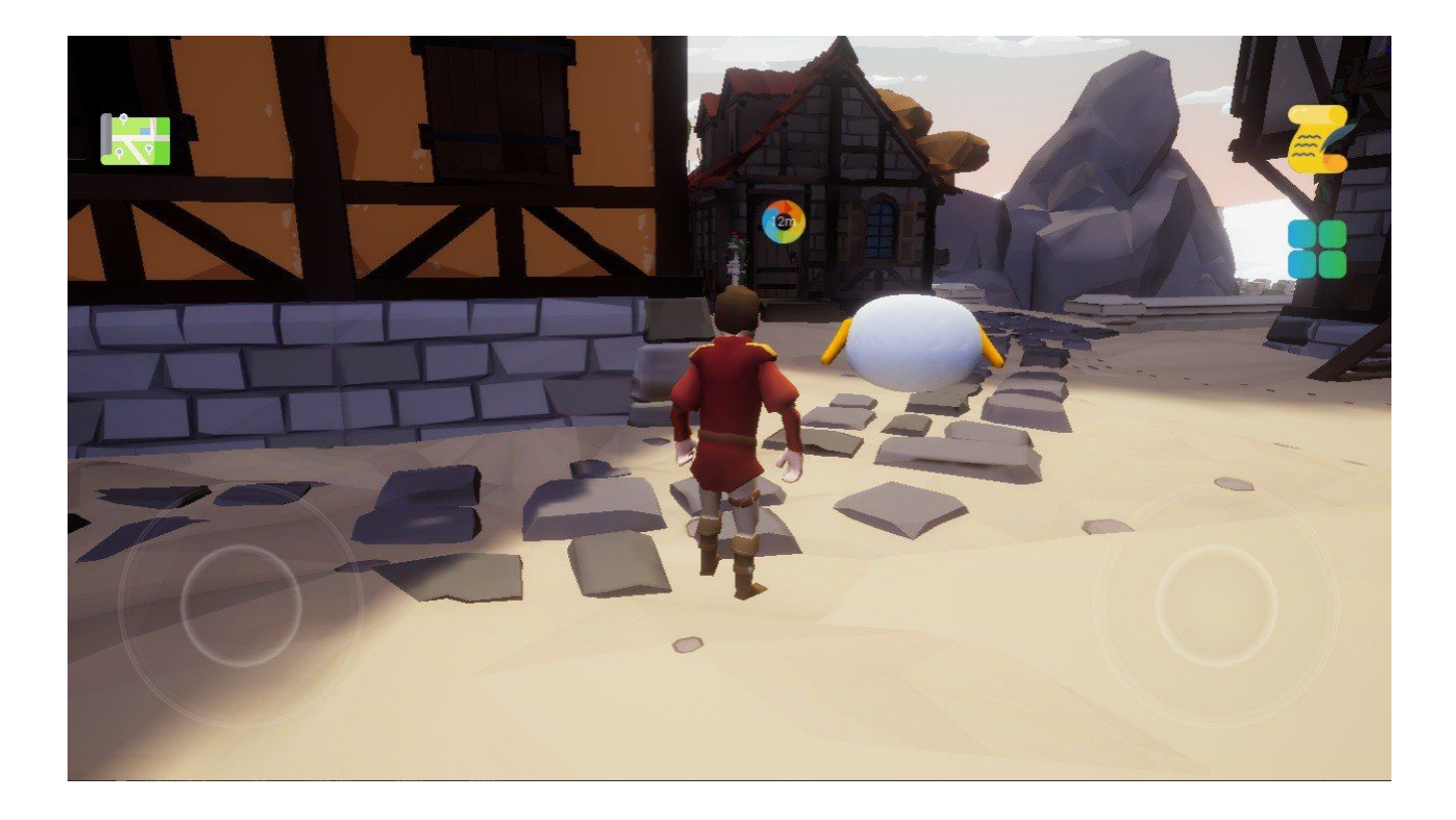

### Δείκτης προορισμού

#### Υπολειπόμενη απόσταση

Σε ορισμένες αποστολές, θα χρειαστεί από εσάς να φτάσετε σε έναν προορισμό στο GLADVille. Εάν η αποστολή είναι επιλεγμένη στο "Αρχείο καταγραφής ", ο προορισμός θα έχει έναν δείκτη πάνω του που θα δείχνει τα μέτρα της απόστασης που πρέπει να διανύσετε.

#### Πατήστε για αλληλεπίδραση

Μόλις είστε αρκετά κοντά στο δείκτη, μπορείτε να πατήσετε στην οθόνη για να αλληλεπιδράσετε και να ολοκληρώσετε έναν στόχο.

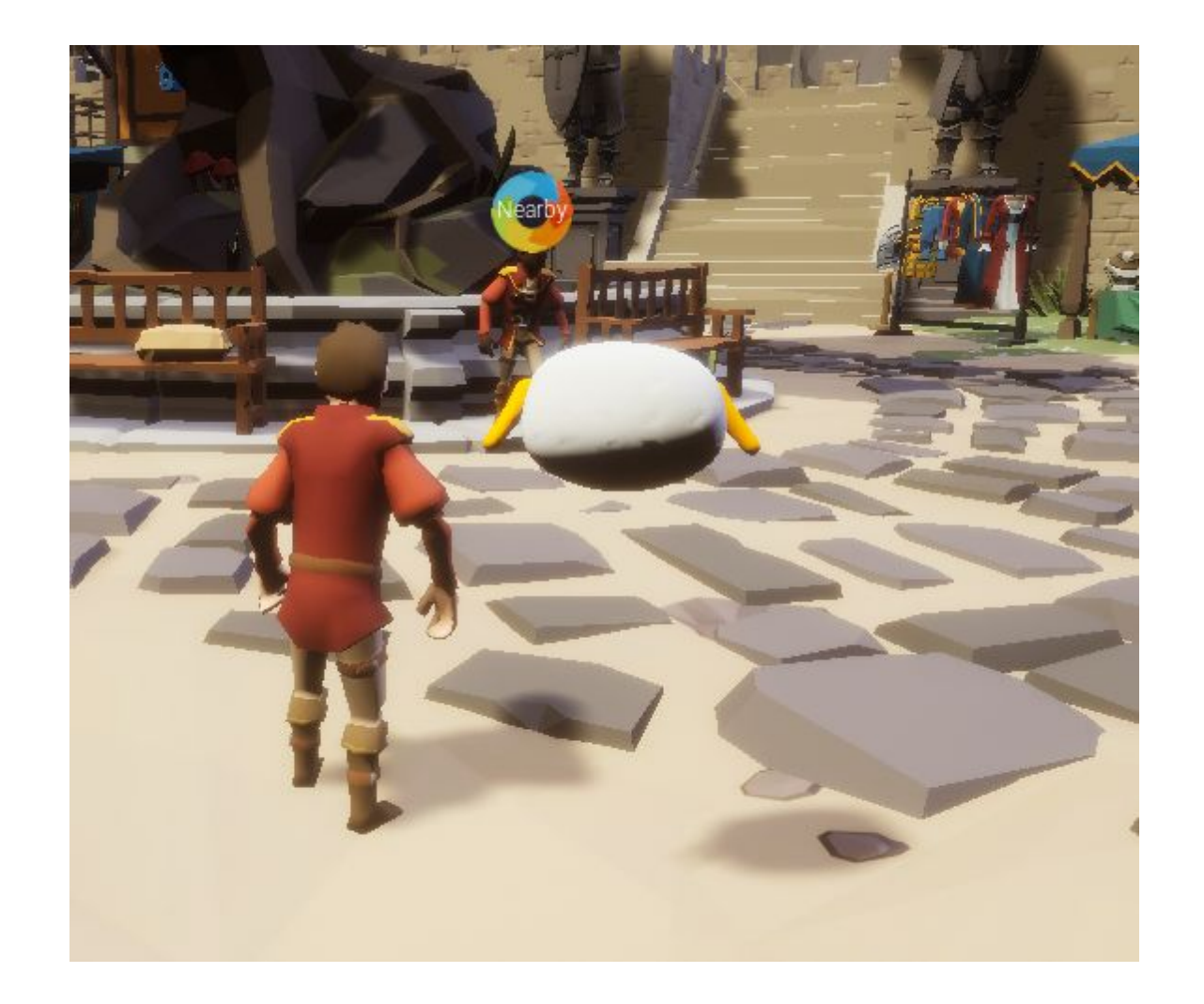

### Δείκτης προορισμού

#### Θέση ΝΡΟ

Για ορισμένες αποστολές μπορεί να χρειαστεί να επιστρέψετε στους χαρακτήρες που σας έδωσε την αποστολή (NPC). Εάν η αποστολή είναι επιλεγμένη στο Αρχείο, το NPC θα τοποθετήσει έναν δείκτη πάνω τους που θα σας βοηθήσει να τους βρείτε εύκολα.

#### Πατήστε για αλληλεπίδραση

Μόλις πλησιάσετε αρκετά τον δείκτη, μπορείτε να πατήσετε στους χαρακτήρες για να αλληλεπιδράσετε μαζί τους.

# Απολαύστε το GLADVille! Παίξτε υπεύθυνα.

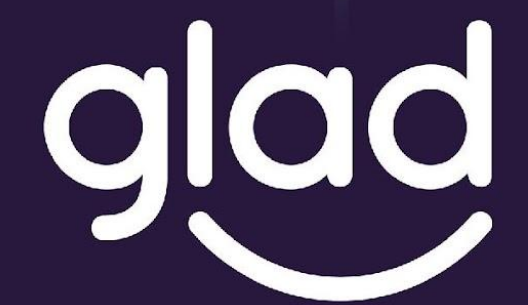

Guidance and Learning App for Adult Digital Education

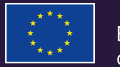

Co-funded by the Erasmus+ Programme of the European Union

Project No. ID: 2019-1-PL01-KA204-065555